## **Computer Maintenance**

Miss: hind alshammari Miss: samera balhareth

## LAB (7)

## What is bios:

- Short for (acronym for) Basic Input/output System, the BIOS, or System BIOS is an electronic set of instructions (program) that a Personal Computer (PC) uses to successfully start up and it has other using . The bios located on COMS .it is a chip located on all motherboards. there is small battery near the chip to keeps the bios alive when the computer is off.
- It contains instructions and setup for how your system should boot and how it operates.
- It stores configuration details about your computer hardware and software.
- It allows you to modify the basic system configuration.
- There are many types but the most common type of BIOS 's come from: AMI , Award and Phoenix.
- Motherboard manufacturers buy or lease the BIOS source code from these companies.

## How to find out type and version of bios:

- 1. Install and Open Everest Ultimate.
- 2. Double Click on Motherboard.
- 3. Click on BIOS.

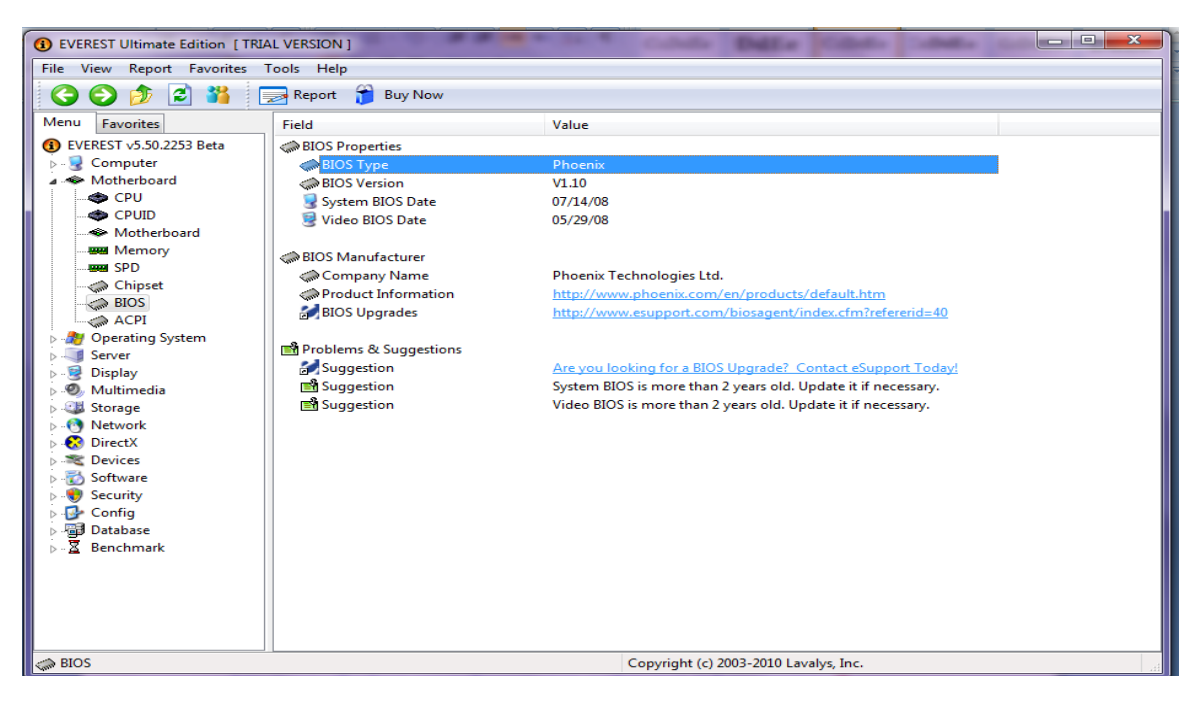

• We can find out types and names of all computer components by the program.

## Other way to find out the bios version(not for all devises):

- 1. Start > run > regedit
- 2. HKEY\_LOCAL\_MACHINE >HARDWARE > DESCRIPTION > System > BIOS

| Registry Editor                                                                                                    |                                                                                                    | E.I.                                                                                                    |                                                                                                    | - | - • × |
|----------------------------------------------------------------------------------------------------|----------------------------------------------------------------------------------------------------|----------------------------------------------------------------------------------------------------|----------------------------------------------------------------------------------------------------|---|-------|
| File Edit View Favorites Help                                                                                                    |                                                                                                    |                                                                                                    |                                                                                                    |   |       |
| File Edit View Favorites Help  File Edit View Favorites Help  Gomputer  HKEY_CLASSES_ROOT  HKEY_CURRENT_USER  HKEY_LOCAL_MACHINE  HKEY_LOCAL_MACHINE  HKEY_LOCAL_MACHINE  HKEY_LOCAL_MACHINE  HKEY_LOCAL_MACHINE  HKEY_LOCAL_MACHINE  HKEY_LOCAL_MACHINE  Softmation  File and the state of the state of the sta | Name<br>(Default)<br>(a) BaseBoardManufacturer<br>(a) BaseBoardProduct<br>(a) BaseBoardVersion<br>(b) BiosMajorRelease<br>(c) BioSNeleaseDate<br>(c) BIOSVendor<br>(c) BIOSVendor<br>(c) BIOSVENDA<br>(c) BIOSVENDA<br>(c) | Type           REG_SZ           REG_SZ           REG_SZ           REG_SZ           REG_SZ           REG_DWORD           REG_SZ           REG_SZ           REG_SZ           REG_SZ           REG_DWORD           REG_SZ           REG_DWORD           REG_SZ           REG_SZ           REG_SZ           REG_SZ           REG_SZ           REG_SZ           REG_SZ           REG_SZ           REG_SZ           REG_SZ           REG_SZ           REG_SZ | Data           (value not set)           TOSHIBA           Satellite U400           Not Applicable           0x000000ff (255)           0x00000ff (255)           07/14/2008           TOSHIBA           V1.10           0x000000ff (255)           0x000000ff (255)           TOSHIBA           V1.10           0x000000ff (255)           TOSHIBA           Satellite U400           PSU44E-00500GAR |   |       |
|                                                                                                    |                                                                                                    |                                                                                                    |                                                                                                    |   |       |
| Computer\HKEY_LOCAL_MACHINE\HARDWARE\DE                                                                                                    | SCRIPTION\System\BIOS                                                                                                    |                                                                                                    |                                                                                                    |   |       |

## How to open BIOS system:

- 1. Turn on your PC or restart it if it's already on.
- 2. Watch for a "entering setup" message in the first few seconds after turning on your computer. This message is Different from computer to computer and also includes the key or keys you need to press to enter BIOS.
  - \* Mostly f2 for laptops BIOS sitting and delete key for desktops.

## How to deal with Bios system:

- **\*** Arrow keys are used to navigate.
- Plus and minus keys are used to change values.
- **\*** Users must save values before exiting.

AWARD BIOS 6.1 :
NOTE: This manual is generic. Not all fields will be the same for your BIOS

## **Main Menu:**

The main menu includes the following main setup categories. Recall that some systems may not include all entries.

| 1 2                                       |                             |
|-------------------------------------------|-----------------------------|
| Standard CMOS Feature                     | Load Fail-Safe Defaults     |
| Advanced BIOS Feature                     | Load Optimized Defaults     |
| Advanced Chipset Feature                  | Set Supervisor Password     |
| Integrated Peripherals                    | Set User Password           |
| Power Management Setup                    | Save & Exit Setup           |
| PnP/PCI Configurations                    | Exit Without Saving         |
| Frequency/Voltage Control                 |                             |
| Esc : Quit $\uparrow \downarrow \epsilon$ | $\rightarrow$ : Select Item |
| F10 : Save & Exit Setup                   |                             |
| Time, Date, Hard Disk Type                |                             |

CMOS Setup Utility - Copyright (C)

## **Standard CMOS Setup:**

you can setup the basic BIOS features such as date, time, type of floppy etc. Use the arrow keys to move around and press enter to select the required option. You can specify what IDE devices you have such as Hard drive, CD-ROM, ZIP drive etc. The easiest way to setup the IDE devices is by leaving it set to auto. This allows the BIOS to detect the devices automatically so you don't have to do it manually. At the bottom, it also displays the total memory in your system.

|                                                                  | Standard CMOS Feat                                                                                                    | ures                                                                                                    |
|------------------------------------------------------------------|----------------------------------------------------------------------------------------------------|----------------------------------------------------------------------------------------------------|
| Date:                                                            | Mon, Feb 8                                                                                                    | Item Help                                                                                                    |
| Time:                                                            | 16:19:20                                                                                                    |                                                                                                    |
| IDE Primary Master                                               | 2557 MB                                                                                                    | Menu Level >                                                                                                    |
| IDE Primary Slave<br>IDE Secondary Master<br>IDE Secondary Slave | None<br>None<br>None                                                                                                    | Change the day, month, year and century                                                                                                    |
| Drive A<br>None                                                  | 1.44M, 3.5 in.                                                                                                    |                                                                                                    |
| Video<br>Halt On                                                 | EGA/VGA<br>All Errors                                                                                                    |                                                                                                    |
| Based Memory<br>Extended Memory<br>Total Memory                  | 640K<br>64512K<br>65536K                                                                                                    |                                                                                                    |
|                                                                  | Date:<br>Time:<br>IDE Primary Master<br>IDE Primary Slave<br>IDE Secondary Master<br>IDE Secondary Slave<br>Drive A<br>None<br>Video<br>Halt On<br>Based Memory<br>Extended Memory<br>Total Memory | Standard CMOS Feat       Date:     Mon, Feb 8       Time:     16:19:20       IDE Primary Master     2557 MB       IDE Primary Slave     None       IDE Secondary Master     None       IDE Secondary Slave     None       Drive A     1.44M, 3.5 in.       None     EGA/VGA       Halt On     All Errors       Based Memory     640K       Extended Memory     64512K       Total Memory     65536K |

| Item                 | Options                 | Description                         |
|----------------------|-------------------------|-------------------------------------|
|                      |                         | Set the system date. Note           |
| Date                 | Month DD YYYY           | that the 'Day' automatically        |
|                      |                         | changes when you set the            |
| Time                 | HH : MM : SS            | Set the system time                 |
| IDE Primary Master   |                         |                                     |
|                      | IDE 1                   | The IDE configuration allows a      |
| IDE Primary Slave    | Master                  | user to define or change any values |
|                      | Slave                   | relating to IDE devices connected   |
|                      |                         | to the computer. This includes you  |
| IDE Secondary Master | IDE2                    | hard drive, CD-ROM drives and       |
|                      | Master                  | any other IDE drives.               |
| IDE Secondary Master | Slave                   |                                     |
|                      |                         |                                     |
|                      | None                    |                                     |
|                      | 360K, 5.25 in           | Select the type of floppy           |
| Drive A              | 1.2M, 5.25 in           | disk drive installed in your        |
| Drive B              | 720K, 3.5 in            | system                              |
|                      | 1.44M, 3.5 in           |                                     |
|                      | 2.88M, 3.5 in           |                                     |
|                      | EGA/VGA                 |                                     |
| Video                | CGA 40                  | Select the default video            |
|                      | CGA 80                  | device                              |
|                      | MONO                    |                                     |
|                      | All Errors              | Select the situation in which       |
|                      | No Errors               | you want the BIOS to stop           |
| Halt On              | All, but Keyboard       | the POST process and                |
|                      | All, but Diskette       | notify you                          |
|                      | All, but Disk/Key       |                                     |
|                      | This field is read-only | Displays the amount of              |
| Base Memory          | and cannot be changed   | conventional memory                 |
|                      | from BIOS Setup.        | detected during boot up             |
|                      | Example: 640 KB         |                                     |
|                      | This field is read-only | Displays the amount of              |
| Extended Memory      | and cannot be changed   | extended memory detected            |
|                      | from BIOS Setup.        | during boot up                      |
|                      | Example: 64 512 KB      |                                     |
|                      | This field is read-only |                                     |
| Total Memory         | and cannot be changed   | Displays the total memory           |
|                      | from BIOS Setup.        | available in the system             |
|                      | Example: 65536 KB       |                                     |

## **\*** IDE primary master sub menu.

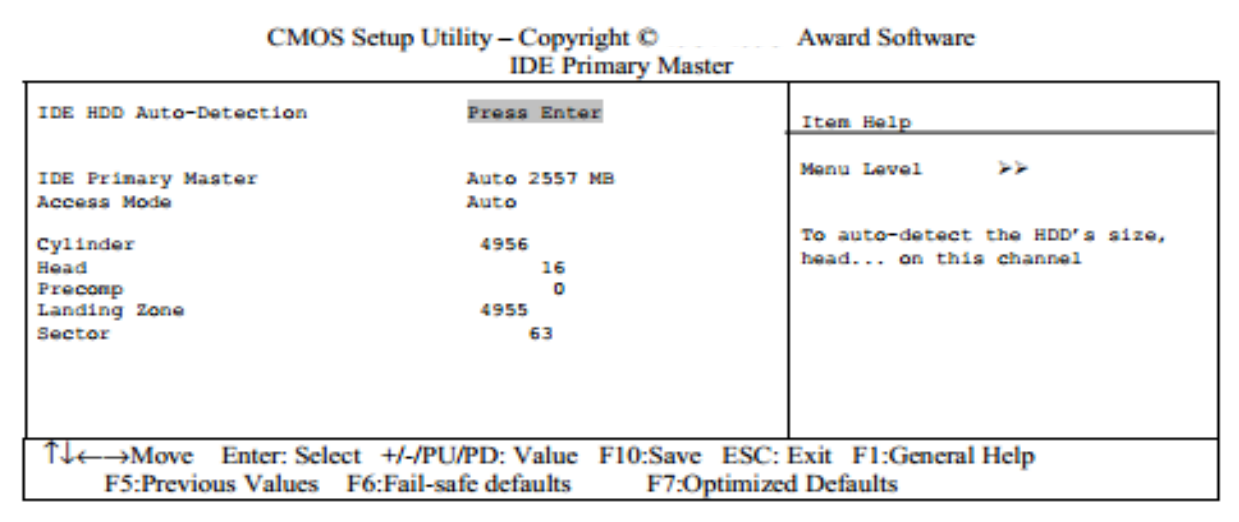

Figure 2 IDE Primary Master sub menu

| Item                          | Options            |              | Description                              |
|-------------------------------|--------------------|--------------|------------------------------------------|
|                               |                    | Press En     | ter to auto-detect the HDD on this       |
| <b>IDE HDD Auto-detection</b> | <b>Press Enter</b> | channel.     | If detection is successful, it fills the |
|                               |                    | remainin     | g fields on this menu.                   |
| IDE Primary Master            | None               | Selecting    | 'manual' lets you set the remaining      |
|                               | Auto               | fields on    | this screen. Selects the type of fixed   |
|                               | Manual             | disk. "U     | ser Type'' will let you select the       |
|                               |                    | number o     | of cylinders, heads                      |
|                               |                    |              |                                          |
|                               | Auto Display       |              | Disk drive capacity                      |
| Capacity                      | your disk          |              |                                          |
|                               | drive size         |              |                                          |
|                               | Normal             |              |                                          |
| Access Mode                   | LBA                |              | Choose the access mode for               |
|                               | Large              |              | this hard disk                           |
|                               | Auto               |              |                                          |
| The following options         | are selectable onl | y if the 'ID | DE Primary Master' item is set to        |
|                               | 'M                 | anual'       |                                          |
| Cylinder                      | Min = 0            |              | Set the number of cylinders              |
|                               | Max = 65535        |              | for this hard disk.                      |
| Head                          | $\mathbf{Min} = 0$ |              | Set the number of                        |
|                               | <b>Max</b> = 255   |              | read/write heads                         |
| Precomp                       | $\mathbf{Min} = 0$ |              | Warning: Setting a                       |
|                               | Max = 655          | 535          | value of 65535 means no                  |
|                               |                    |              | hard disk                                |
| Landing zone                  | $\mathbf{Min} = 0$ | )            |                                          |
| _                             | Max = 655          | 535          |                                          |
| Sector                        | Min = 0            | )            | Number of sectors per track              |
|                               | Max = 25           | 55           |                                          |

## **Advanced BIOS Features:**

This section allows you to configure your system for basic operation.For most cases leaving the default setting should be adequate. You have the opportunity to select the system's default speed, boot-up sequence, keyboard operation and security.

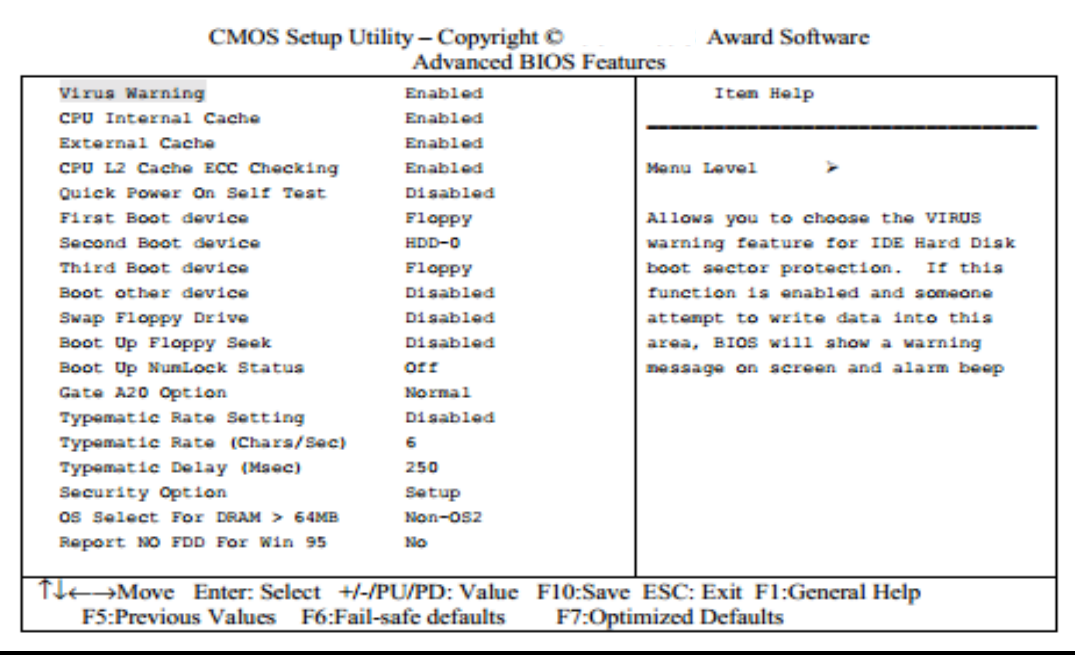

#### **Virus Warning**

Allows you to choose the VIRUS Warning feature for IDE Hard Disk boot sector protection. If this function is enabled and someone attempt to write data into this area, BIOS will show a warning message on screen and alarm beep.

| Enabled  | Activates automatically when the system boots up causing a warning |
|----------|--------------------------------------------------------------------|
|          | message to appear when anything attempts to access the boot sector |
|          | or hard disk partition table.                                      |
| Disabled | No warning message will appear when anything attempts to access    |
|          | the boot sector or hard disk partition table.                      |

| CPU Internal Cache/External Cache                                   |               |
|---------------------------------------------------------------------|---------------|
| These two categories speed up memory access. However, it depends on |               |
| CPU/chipset design.                                                 |               |
| Enabled Enable cache                                                |               |
| Disabled                                                            | Disable cache |

| CPU L2 Cache ECC Checking |                                                            |  |
|---------------------------|------------------------------------------------------------|--|
| This it                   | em allows you to enable/disable CPU L2 Cache ECC checking. |  |
| Enabled                   | Enable cache                                               |  |
| Disabled                  | Disable cache                                              |  |

| Quick Power On Self Test                                                                 |                    |  |
|------------------------------------------------------------------------------------------|--------------------|--|
| This category speeds up Power On Self Test (POST) after you power up the computer. If it |                    |  |
| is set to Enable, BIOS will shorten or skip some check items during POST                 |                    |  |
| Enabled Enable quick POST                                                                |                    |  |
| Disabled                                                                                 | Disable quick POST |  |

| First/Second/Third/ Other Boot Device                                  |  |  |
|------------------------------------------------------------------------|--|--|
| The BIOS attempts to load the operating system from the devices in the |  |  |
| sequence selected in these items.                                      |  |  |
| The Choice Floppy,HDD, CDROM, Disabled                                 |  |  |

| Swap Floppy Drive                                                        |  |  |
|--------------------------------------------------------------------------|--|--|
| If the system has two floppy drives, you can swap the logical drive name |  |  |
| assignments                                                              |  |  |
| The Choice Enabled/Disabled.                                             |  |  |

| Boot Up Floppy Seek                                        |                   |
|------------------------------------------------------------|-------------------|
| Seeks disk drives during boot up. Disabling speeds boot up |                   |
| The Choice                                                 | Enabled/Disabled. |

| Boot Up NumLock Status             |                   |  |
|------------------------------------|-------------------|--|
| Select power on state for NumLock. |                   |  |
| The Choice                         | Enabled/Disabled. |  |

| Gate A20 Option                                                  |                                           |  |
|------------------------------------------------------------------|-------------------------------------------|--|
| Select if chipset or keyboard controller should control GateA20. |                                           |  |
| Normal                                                           | A pin in the keyboard controller controls |  |
|                                                                  | GateA20                                   |  |
| Fast                                                             | Lets chipset control GateA20              |  |

| Typematic Rate Setting                                                   |                  |  |
|--------------------------------------------------------------------------|------------------|--|
| Key strokes repeat at a rate determined by the keyboard controller. When |                  |  |
| enabled, the typematic rate and typematic delay can be selected.         |                  |  |
| The choice:                                                              | Enabled/Disabled |  |

| Typematic Rate (Chars/Sec)                                                 |        |  |
|----------------------------------------------------------------------------|--------|--|
| Sets the number of times a second to repeat a key stroke when you hold the |        |  |
| key down.                                                                  |        |  |
| The choice:                                                                | 6 - 30 |  |

# Typematic Delay (Msec) Sets the delay time after the key is held down before it begins to repeat the keystroke. The choice: 250-1000.

| Security Option                                                             |                                                                         |  |
|-----------------------------------------------------------------------------|-------------------------------------------------------------------------|--|
| Select whether the password is required every time the system boots or only |                                                                         |  |
| when you enter setup                                                        |                                                                         |  |
| System                                                                      | The system will not boot and access to Setup will be denied if the      |  |
|                                                                             | correct password is not entered at the prompt.                          |  |
| Setup                                                                       | The system will boot, but access to Setup will be denied if the correct |  |
|                                                                             | password is not entered at the prompt.                                  |  |

| OS Select For DRAM > 64MB                                                 |              |  |
|---------------------------------------------------------------------------|--------------|--|
| Select the operating system that is running with greater than 64MB of RAM |              |  |
| on the system (os2)                                                       |              |  |
| The choice:                                                               | Non-OS2, OS2 |  |

| Report No FDD |                     |  |  |
|---------------|---------------------|--|--|
| The choice:   | The choice: Yes, No |  |  |

## **Advanced Chipset Features:**

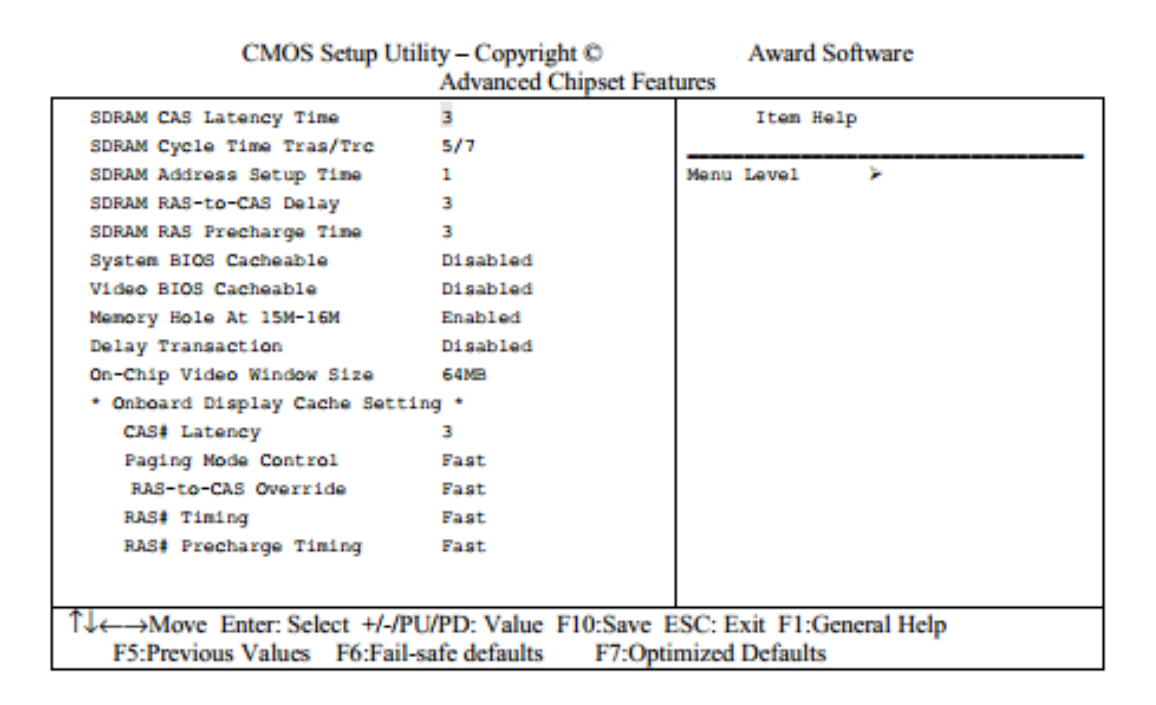

This section allows you to configure the system based on the specific features of the installed chipset. This chipset manages bus speeds and access to system memory resources, such as DRAM and the external cache. It also coordinates communications between the conventional ISA bus and the PCI bus these items should never need to be altered. The default settings have been chosen because they provide the best operating conditions for your system. The only time you might consider making any changes would be if you discovered that data was being lost while using your system.

## **Integrated Peripherals**

This menu allows you to change the various I/O devices such as IDE controllers, serial ports, parallel port, keyboard etc. You can make changes as necessary.

| CMOS Setup Utili                                                      | ty – Copyright ©       | Award Software                     |  |  |
|-----------------------------------------------------------------------|------------------------|------------------------------------|--|--|
| Integrated Peripherals                                                |                        |                                    |  |  |
| OnChip Primary PCI IDE                                                | Enabled                | Item Help                          |  |  |
| OnChip Secondary PCI IDE                                              | Enabled                |                                    |  |  |
| IDE Primary Master PIO                                                | Auto                   | Menu Level >                       |  |  |
| IDE Primary Slave PIO                                                 | Auto                   | If your IDE hard drive supports    |  |  |
| IDE Secondary Master PIO                                              | Auto                   | block mode select Enabled for      |  |  |
| IDE Secondary Slave PIO                                               | Auto                   | automatic detection of the optimal |  |  |
| IDE Primary Master UDMA                                               | Auto                   | number of block read/write per     |  |  |
| IDE Primary Slave UDMA                                                | Auto                   | sector the drive can support       |  |  |
| IDE Secondary Master UDMA                                             | Auto                   |                                    |  |  |
| IDE Secondary Slave UDMA                                              | Auto                   |                                    |  |  |
| USB Controller                                                        | Enabled                |                                    |  |  |
| USB Keyboard Support                                                  | Enabled                |                                    |  |  |
| Init Display First                                                    | PCI Slot               |                                    |  |  |
| AC97 Audio                                                            | Enabled                |                                    |  |  |
| AC97 Modem                                                            | Enabled                |                                    |  |  |
| IDE HDD Block Mode                                                    | Enabled                |                                    |  |  |
| Onboard FDC Controller                                                | Enabled                |                                    |  |  |
| Onboard Serial Port 1                                                 | 3F8/IRQ4               |                                    |  |  |
| Onboard Serial Port 2                                                 | 2F8/IRQ3               |                                    |  |  |
| $\uparrow\downarrow \leftarrow \rightarrow$ Move Enter: Select +/-/PU | J/PD: Value F10:Save 1 | ESC: Exit F1:General Help          |  |  |
| F5:Previous Values F6:Fail-sa                                         | afe defaults F7:Opti   | mized Defaults                     |  |  |

## The power management setup :

The power management allows you to setup various power saving features.

| CMOS Setup Util                                                                                                    | ity – Copyright ©<br>Power Management Setup                          | Award Soft   | tware     |
|----------------------------------------------------------------------------------------------------|----------------------------------------------------------------------|--------------|-----------|
| ACPI function                                                                                                    | Enabled                                                              | Item Help    |           |
| Power Management                                                                                                    | User Define                                                          |              |           |
| Video Off Method                                                                                                    | V/H SYNC_Blank                                                       | avel         | *         |
| Video Off In Suspend                                                                                                    | Suspend -> Off                                                       |              |           |
| Suspend Type                                                                                                    | Stop Grant                                                           |              |           |
| MODEM Use IRQ                                                                                                    | 3                                                                    |              |           |
| Soft-Off by PWRBTN                                                                                                    | Delay 4 Sec                                                          |              |           |
| CPU THRM-Throttling                                                                                                    | 25.0                                                                 |              |           |
| ** Reload Global Timer Event<br>Primary IDE 0<br>Primary IDE 1<br>Secondary IDE 0<br>Secondary IDE 1<br>FDD, COM, LPT Port<br>PCI PIRQ [A-D]# | Disabled<br>Disabled<br>Disabled<br>Disabled<br>Disabled<br>Disabled |              |           |
| 1↓ ←→ Move Enter: Select +/-/PU                                                                                                    | /PD: Value F10:Save ESC:                                             | Exit F1:Gene | eral Help |
| F5:Previous Values F6:Fail-s                                                                                                    | afe defaults F7:Optimized                                            | d Defaults   |           |

## **PnP /PCI configurations:**

This section describes configuring the PCI bus system. only experienced users should make any changes to the default settings.

| CMOS Setup Ut                                | ility – Copyright ©<br>PnP/PCI Configurations | Award Software                  |
|----------------------------------------------|-----------------------------------------------|---------------------------------|
| PnP OS Installed<br>Reset Configuration Data | No<br>Disabled                                | Item Help                       |
|                                              |                                               | Menu Level >                    |
| Resources Controlled By                      | Manual                                        |                                 |
| IRQ Resources                                | Press Enter                                   | Default is Disabled. Select     |
| DMA Resources                                | Press Enter                                   | Enabled to reset Extended       |
| Memory Resources                             | Press Enter                                   | System Configuration Data(ESCD) |
|                                              |                                               | when you exit Setup if you have |
| PCI/VGA Palette Snoop                        | Disabled                                      | installed a new add-on and the  |
|                                              |                                               | system reconfiguration has      |
|                                              |                                               | caused such a serious conflict  |
|                                              |                                               | that the OS cannot boot         |
|                                              |                                               |                                 |
|                                              |                                               |                                 |
|                                              |                                               |                                 |
|                                              |                                               |                                 |
|                                              |                                               |                                 |
|                                              |                                               |                                 |
| 1↓ ←→ Move Enter: Select +/-/                | PU/PD: Value F10:Save I                       | ESC: Exit F1:General Help       |
| F5:Previous Values F6:Fa                     | il-safe defaults F7:Opti                      | mized Defaults                  |

# **Frequency/Voltage Control:** This menu to set the Frequency/Voltage motherboard and components.

| CMOS Setup U                                                   | tility – Copyright ©<br>Frequency/Voltage Co | Award Software<br>ntrol    |   |
|----------------------------------------------------------------|----------------------------------------------|----------------------------|---|
| Auto Detect DIMM/PCI CMK                                       | Enabled                                      | Item Help                  |   |
| Spread Spectrum Modulated                                      | Disabled                                     |                            |   |
| CPU Speed                                                      | 266Mhz(66x4)                                 | Menu Level >               |   |
| CPU Ratio                                                      | хз                                           |                            |   |
| CPU Frequency                                                  | 66 MHz                                       |                            |   |
|                                                                |                                              |                            |   |
|                                                                |                                              |                            |   |
|                                                                |                                              |                            |   |
|                                                                |                                              |                            |   |
|                                                                |                                              |                            |   |
|                                                                |                                              |                            |   |
|                                                                |                                              |                            |   |
|                                                                |                                              |                            |   |
|                                                                |                                              |                            |   |
|                                                                |                                              |                            |   |
|                                                                |                                              |                            |   |
|                                                                |                                              |                            |   |
| Alexandress Colored 1/1                                        |                                              | DOC: Ends El.Control Units | - |
| $1 \downarrow \leftarrow \rightarrow$ Move Enter: Select +/-/F | O/PD: Value F10:Save                         | ESC: Exit F1:General Help  |   |
| F5:Previous Values F6:Fail-                                    | sale defaults F7:Opti                        | mized Defaults             |   |

## Load Fail-Safe Defaults:

When you press <Enter> on this item you get a confirmation dialog box with a message similar to:

Load Fail-Safe Defaults (Y/N)? N

Pressing 'Y' loads the BIOS default values for the most stable, minimal performance system operations.

## **Load Optimized Defaults:**

When you press <Enter> on this item you get a confirmation dialog box with a message similar to:

Load Optimized Defaults (Y/N)? N

Like the Fail-Safe mode above, this option loads the BIOS default settings, but runs the system at optimal performance. From the dialog box Choose "Y" followed by enter to load Optimized Defaults..

## Supervisor/User Password Setting:

You can set either supervisor or user password, or both of then. The differences between are:

supervisor password : can enter and change the options of the setup menus.
user password : just can only enter but do not have the right to change
the options of the setup menus. When you select this function, the following message
will appear at the center of the screen to assist you in creating a password.

You determine when the password is required within the BIOS Features Setup Menu and its Security option. If the Security option is set to "System", the password will be required both at boot and at entry to Setup. If set to "Setup", prompting only occurs when trying to enter Setup.

## **Exit Selecting:**

Save & Exit Setup Exit Without Saving

Save command here does not include the password.